# **ED** DATA INVENTORY

## Quick Guide - How to Search

## HOW TO SEARCH THE INVENTORY

The search function is key-word based, and collects results from the series, study and variable levels of each data collection. The following highlights important search functions of the Ed Data Inventory, guiding first-time users in navigating the application.

## PERFORMING A BASIC SEARCH

A basic search will perform a default boolean "And" search for multiple search terms. For example, searching on "*child care*" will yield results that contain both "*child*" and "*care*". The last five search terms from your current session will be saved.

#### How to perform a basic search:

- Type your search terms into the search box located in the upper-right hand corner of the navigation bar.
- Click the magnifying glass button to perform a search.

| Ha Contraction | <u>P</u>   |
|----------------|------------|
| SEARCH:        | <b>▼</b> ₽ |

The search results show all series that match your query, as well as the number of studies within each series that contain the search term. By default, the list of studies and the number of variables within each study that match your query are hidden from view.

To view the list of studies and variables that are associated with your search terms:

- > Click "Expand All" to view all matching studies and variables; or
- > Click the **plus icon** under a specific study to view the matching studies and variables.

| Expand All Sort Descende                                 | ing 16 series match your query |
|----------------------------------------------------------|--------------------------------|
| Academic Libraries Survey<br>16 studies match your que   | ary                            |
| Civil Rights Data Collection<br>1 study matches your que | ry                             |
| Early Childhood Longitudinal                             | Studies Program<br>Y           |
| Education Longitudinal Study<br>1 study matches your que | of 2002<br>ry                  |

## Viewing series information:

A <u>series</u> is a group of studies or collections conducted by the Department of Education (ED), associated with the Office of Management & Budget (OMB) data collection package.

> To view the series details, click the series title link.

| Expand All   Sort Descending    | 16 series match your query |
|---------------------------------|----------------------------|
| Academic Libraries Survey       | _                          |
| Academic Libraries Survey, 1996 |                            |
| Academic Libraries Survey, 1998 |                            |
| Academic Libraries Survey, 2000 |                            |
| Academic Libraries Survey, 2002 |                            |

When clicking the series title link, there will be a Series and Study tab.

- Under the *Series* tab, you will be able to view the series details (investigator, series description, all studies in the series) and associated variables and files.
- Under the *Study* tab, you will be able to view the studies associated with the series.

| BACK TO SEARCH RESULT                | 75                                                                                                    | BACK TO SEARCH RESULTS                                                                                                    |
|--------------------------------------|----------------------------------------------------------------------------------------------------|----------------------------------------------------------------------------------------------------|
| SERIES STUDY                         |                                                                                                    | SERIES STUDY                                                                                                    |
| Academic Librar                      | ies Survey                                                                                                    | Academic Libraries Survey, 1996 (ALS: 1996)                                                                                                    |
| Investigator:<br>Series Description: | The Academic Libraries Survey (ALS) collects data annually from about 3,700 degree-granting postsecondary<br>institutions in order to provide an overview of academic libraries nationwide and by state. An academic library is the<br>library associated with a degree-granting institution of higher education. Academic libraries provide all of the<br>following: (1) An expanited collection of printed or other metalisa or a combination thereof; (2) A statif trained to<br>provide and interpret such materials as required to meet the informational, cultural, recreational, or doucational<br>needs of clienteig; (3) An establishes clucklein in which services of the staff are available to clienteign and (4) The<br>physical facilities necessary to support such a collection, staff, and schedule. Between 1988 and 1998, the ALS was<br>a component of the Interplayed Postactionary Eliustation Data System (PEDS) and was collected on a<br>2-year cycle. Since 2014, it was reinterplate back into the PEDS collection analy. | Academic Liberaries Survey, 2002 (ALS:2002)<br>Academic Liberaries Survey, 2002 (ALS:2002)<br>Academic Liberaries Survey, 2006 (ALS:2004)<br>Academic Liberaries Survey, 2006 (ALS:2006)<br>Academic Liberaries Survey, 2010 (ALS:2010)<br>Academic Liberaries Survey, 2012 (ALS:2012) |
| All Studies in the<br>Series:        | Academic Libraries Survey, 1996 (ALS:1996)<br>Academic Libraries Survey, 1996 (ALS:1998)<br>Academic Libraries Survey, 2002 (ALS:2000)<br>Academic Libraries Survey, 2002 (ALS:2004)<br>Academic Libraries Survey, 2002 (ALS:2004)<br>Academic Libraries Survey, 2003 (ALS:2006)<br>Academic Libraries Survey, 2002 (ALS:2010)<br>Academic Libraries Survey, 2002 (ALS:2012)                                                                                                    |                                                                                                    |
| + SERIES VARIABLES                   |                                                                                                    |                                                                                                    |
| + SERIES FILES                       |                                                                                                    |                                                                                                    |

To return to the search results at any time, click the **Back to Search Results** button at the top left of the screen.

## Viewing study information:

A <u>study</u> is a single implementation of the collection (or series). For example, a grant program may conduct an annual data collection. The program collection is the series, while each time the collection is conducted (in this case annually), it is listed as a study.

> To view the study details, click the study title link.

| Expand All Sort Descending 16 series match your query                     |
|---------------------------------------------------------------------------|
| Academic Libraries Survey <ul> <li>16 studies match your query</li> </ul> |
| Academic Libraries Survey, 1996 🔶 🚽 🚽                                     |
| Academic Libraries Survey, 1998                                           |
| Academic Libraries Survey, 2000                                           |
| Academic Libraries Survey, 2002                                           |
|                                                                           |

When clicking the study title link, there will be a Series and Study tab.

- Under the *Series* tab, you will be able to view the series details (investigator, series description, all studies in the series) and associated variables and files.
- Under the *Study* tab, you will be able to view the scope of the study (alternative title, bureau code, program code, summary, series, persistent URL, unique identifier, subject terms, geographic coverage, date of data collection, periodicity, study population, data types, data collection purpose, authorizing lay, system of record note (SORN), SORN URL), access notes, study variables, study files, and methodology.

| SCOPE OF STUDY                |                                                                                                    |
|-------------------------------|----------------------------------------------------------------------------------------------------|
| Alternative Title 🟮 :         | ALS: 1996                                                                                                    |
| Bureau Code:                  | 18:50                                                                                                    |
| Program Code:                 | 018:007                                                                                                    |
| Summary:                      | The 1996 Academic Libraries Survey (ALS:1996) is a study that is part of the Academic Libraries Survey (ALS) program; program data are available since 1996 at <a href="https://nces.ed.gov/surveys/libraries/academic.asp">https://nces.ed.gov/surveys/libraries/academic.asp</a> ) is a cross-sectional survey that summarizes services, staff, collections, and expenditures of academic libraries in degree-granting postsecondary institutions in the 50 United States and the District of Columbia. This study provides information pertinent to libraries at degree-granting postsecondary educational institutions. |
| Series 🕕 :                    | Academic Libraries Survey                                                                                                    |
| Persistent URL 📵 :            | https://nces.ed.gov/surveys/libraries/academic.asp                                                                                                    |
| Unique Identifier:            | ALS:1996                                                                                                    |
| Subject Terms:                | Research libraries; Research librarians; University libraries; College libraries; University<br>librarians; College librarians; Library staff; Library expenditures; Library collections; Library<br>services; Electronic services                                                                                                    |
| Geographic Coverage:          | National Data; State Data; School/Institution Data                                                                                                    |
| Date of Data Collection 🕕 :   | 09/04/1996 - 11/15/1996                                                                                                    |
| Periodicity 🕕 :               | Biennial                                                                                                    |
| Study Population:             | ALS collects data on the libraries in the entire universe of accredited institutions of higher<br>education and on the libraries in non-accredited post-secondary institutions with a program<br>of four years or more.                                                                                                    |
| Data Types:                   | Universe Survey; Cross-sectional                                                                                                    |
| Data Collection Purpose ዐ :   | Voluntary                                                                                                    |
| Authorizing Law:              | NESA 1994: 20 U.S.C. § 9001                                                                                                    |
| System of Record Notice (SORN | ) 🟮 : 18-13-01                                                                                                    |
| SORN URL:                     | https://www2.ed.gov/notices/pai/pai-18-13-01.pdf                                                                                                    |
| ACCESS NOTES                  |                                                                                                    |
|                               |                                                                                                    |

## PERFORMING AN ADVANCED SEARCH

Advanced search allows you to select the boolean search operator to be used in your query: "*And*", "*Or*" or "*Exact Match*". The last five search terms from your current session will be saved.

#### How to perform an advanced search:

Locate the Advanced Search function on the EDI Home Page.

- > Type a new search term or select a previously entered search term from the drop-down list.
- Select a search operator:

- And: narrows the search to include data containing all of the words entered.
- **Or:** broadens the search to include data containing any of the words entered.
- **Exact Match:** Narrows the search to include data containing the exact search term.
- ➤ Click the **Search** button to perform your search.

| Enter or select search term                                                                                                    | Select search operator     And Or Exact Match     SEARCH                                                                                                    |
|----------------------------------------------------------------------------------------------------|----------------------------------------------------------------------------------------------------|
| SEARCH TIPS                                                                                                    |                                                                                                    |
| Advanced search allows you to select the boolean search op<br>from your current session will be saved.                                                                                                    | perator to be used in your query: "And", "Or" or "Exact Match". The last five search terms                                                                                                    |
| To perform an advanced search:                                                                                                    |                                                                                                    |
| <ol> <li>Enter a new search term or select a previously enter</li> <li>Select search operator         <ul> <li>"And" – Narrows the search to include data co</li> <li>"Or" – Broadens the search to include data co</li> <li>"Cast: Match" – Narrows the search to include</li> </ul> </li> <li>Click search button</li> </ol> | red search term, e.g., "Time Use"<br>ontaining all keywords, e.g., "Time" and "Use"<br>ontaining any keywords, e.g., "Time" or "Use",<br>e data containing the exact search term, e.g., "Time Use" |
| Search results explained<br>Search results show all series that match your query, as we<br>can't find the term you were searching for among the return<br>query.                                                                                                    | ll as the number of studies within each series that contained the search term. If you<br>ned results, click on the "Expand All" link to reveal studies and variables that match you                |
|                                                                                                    |                                                                                                    |
|                                                                                                    |                                                                                                    |

The search results show all series that match your query, as well as the number of studies within each series that contain the search term. By default, the list of studies and the number of variables within each study that match your query are hidden from view.

To view the list of studies and variables that are associated with your search terms:

- > Click "Expand All" to view all matching studies and variables; or
- > Click the **plus icon** under a specific study to view the matching studies and variables.

| Expand All       Sort Descending       16 series match your query         Academic Libraries Survey       16 studies match your query         I 6 studies match your query       11 study matches your query         Civil Rights Data Collection       1 study matches your query         Early Childhood Longitudinal Studies Program       6 studies match your query         Education Longitudinal Study of 2002       1 study matches your query |                                                                           |
|----------------------------------------------------------------------------------------------------|---------------------------------------------------------------------------|
| Academic Libraries Survey         I 6 studies match your query         Civil Rights Data Collection         1 study matches your query         Early Childhood Longitudinal Studies Program         6 studies match your query         Education Longitudinal Study of 2002         1 study matches your query                                                                                                    | Expand All Sort Descending 16 series match your query                     |
| Civil Rights Data Collection<br>1 study matches your query<br>Early Childhood Longitudinal Studies Program<br>6 studies match your query<br>Education Longitudinal Study of 2002<br>1 study matches your query                                                                                                    | academic Libraries Survey<br>16 studies match your query                  |
| Early Childhood Longitudinal Studies Program<br>G 6 studies match your query<br>Education Longitudinal Study of 2002<br>I study matches your query                                                                                                    | ivil Rights Data Collection<br>3 1 study matches your query               |
| Education Longitudinal Study of 2002<br>1 study matches your query                                                                                                    | arly Childhood Longitudinal Studies Program<br>6 studies match your query |
|                                                                                                    | Education Longitudinal Study of 2002<br>3 1 study matches your query      |

## Viewing series information:

A <u>series</u> is a group of studies or collections conducted by the Department of Education (ED), associated with the Office of Management & Budget (OMB) data collection package.

> To view the series details, click the series title link.

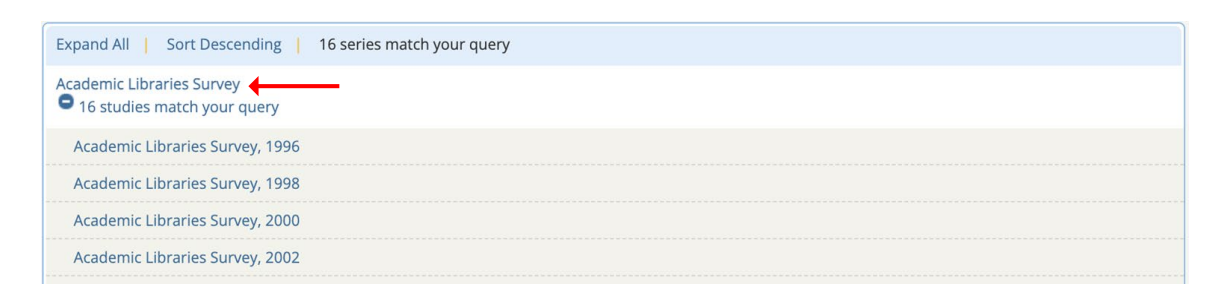

When clicking the series title link, there will be a Series and Study tab.

- Under the *Series* tab, you will be able to view the series details (investigator, series description, all studies in the series) and associated variables and files.
- Under the *Study* tab, you will be able to view the studies associated with the series.

| BACK TO SEARCH RESUL                                    | 15                                                                                                    |                                                                                                    |
|---------------------------------------------------------|----------------------------------------------------------------------------------------------------|----------------------------------------------------------------------------------------------------|
| Academic Librar<br>Investigator:<br>Series Description: | Les Survey<br>The Academic Libraries Survey (ALS) collects data annually from about 3,700 degree-granting postsecondary<br>institutions in order to provide an overview of academic libraries nationwide and by state. An academic library is the<br>library associated with a degree-granting institution of higher education. Academic libraries provide all of the<br>following: (1) An organized collection of printed or other materials or a collisation intervet. (2) A staft trained to<br>provide and interpret such materials as required to meet the informational, cultural, reconstional, or educational<br>princip less the constraint support of the intervet of the lesson state and 1996, the ALS was<br>a component of the integrated Postsecondary (ducation Date System (PEDS) and was collected on a 2-year cycle.<br>Between 2008 and 2012, the Academic Libraries Survey was conducted independently of IPEOS and remained on a | Academic Libraries Survey, 1996 (ALS:1996)<br>Academic Libraries Survey, 1998 (ALS:1998)<br>Academic Libraries Survey, 2000 (ALS:2000)<br>Academic Libraries Survey, 2000 (ALS:2002)<br>Academic Libraries Survey, 2000 (ALS:2004)<br>Academic Libraries Survey, 2000 (ALS:2016)<br>Academic Libraries Survey, 2010 (ALS:2010)<br>Academic Libraries Survey, 2012 (ALS:2012) |
| All Studies in the<br>Series:                           | 2-year cycle. Since 2014, it was reintegrated back into the IPEDS collection and is collected annually.<br>Academic Libraries Survey, 1998 (ALS:1996)<br>Academic Libraries Survey, 2000 (ALS:1096)<br>Academic Libraries Survey, 2001 (ALS:2002)<br>Academic Libraries Survey, 2004 (ALS:2004)<br>Academic Libraries Survey, 2004 (ALS:2006)<br>Academic Libraries Survey, 2008 (ALS:2006)<br>Academic Libraries Survey, 2008 (ALS:2006)<br>Academic Libraries Survey, 2008 (ALS:2010)<br>Academic Libraries Survey, 2008 (ALS:2010)                                                                                                    |                                                                                                    |
| + SERIES VARIABLES                                      |                                                                                                    |                                                                                                    |
| + SERIES FILES                                          |                                                                                                    |                                                                                                    |

To return to the search results at any time, click the **Back to Search Results** button at the top left of the screen.

#### Viewing study information:

A <u>study</u> is a single implementation of the collection (or series). For example, a grant program may conduct an annual data collection. The program collection is the series, while each time the collection is conducted (in this case annually), it is listed as a study.

> To view the study details, click the study title link.

| Expand All Sort Descending 16 series match your query                     |
|---------------------------------------------------------------------------|
| Academic Libraries Survey <ul> <li>16 studies match your query</li> </ul> |
| Academic Libraries Survey, 1996                                           |
| Academic Libraries Survey, 1998                                           |
| Academic Libraries Survey, 2000                                           |
| Academic Libraries Survey, 2002                                           |

When clicking the study title link, there will be a Series and Study tab.

• Under the *Series* tab, you will be able to view the series details (investigator, series description, all studies in the series) and associated variables and files.

• Under the *Study* tab, you will be able to view the scope of the study (alternative title, bureau code, program code, summary, series, persistent URL, unique identifier, subject terms, geographic coverage, date of data collection, periodicity, study population, data types, data collection purpose, authorizing lay, system of record note (SORN), SORN URL), access notes, study variables, study files, and methodology.

| SCOPE OF STUDY                |                                                                                                    |
|-------------------------------|----------------------------------------------------------------------------------------------------|
| Alternative Title 🟮 :         | ALS:1996                                                                                                    |
| Bureau Code:                  | 18:50                                                                                                    |
| Program Code:                 | 018:007                                                                                                    |
| Summary:                      | The 1996 Academic Libraries Survey (ALS:1996) is a study that is part of the Academic<br>Libraries Survey (ALS) program; program data are available since 1996 at<br><https: aca_data.asp="" libraries="" nces.ed.gov="" surveys="">. ALS:1996<br/>(https://nces.ed.gov/surveys/libraries/academic.asp) is a cross-sectional survey that<br/>summarizes services, staff, collections, and expenditures of academic libraries in degree-<br/>granting postsecondary institutions in the 50 United States and the District of Columbia.<br/>This study provides information pertinent to libraries at degree-granting postsecondary<br/>educational institutions.</https:> |
| Series 🕕 :                    | Academic Libraries Survey                                                                                                    |
| Persistent URL 📵 :            | https://nces.ed.gov/surveys/libraries/academic.asp                                                                                                    |
| Unique Identifier:            | ALS:1996                                                                                                    |
| Subject Terms:                | Research libraries; Research librarians; University libraries; College libraries; University<br>librarians; College librarians; Library staff; Library expenditures; Library collections; Library<br>services; Electronic services                                                                                                    |
| Geographic Coverage:          | National Data; State Data; School/Institution Data                                                                                                    |
| Date of Data Collection 🕕 :   | 09/04/1996 - 11/15/1996                                                                                                    |
| Periodicity 📵 :               | Biennial                                                                                                    |
| Study Population:             | ALS collects data on the libraries in the entire universe of accredited institutions of higher<br>education and on the libraries in non-accredited post-secondary institutions with a program<br>of four years or more.                                                                                                    |
| Data Types:                   | Universe Survey; Cross-sectional                                                                                                    |
| Data Collection Purpose 🕕 :   | Voluntary                                                                                                    |
| Authorizing Law:              | NESA 1994: 20 U.S.C. § 9001                                                                                                    |
| System of Record Notice (SORN | ) 🟮 : 18-13-01                                                                                                    |
| SORN URL:                     | https://www2.ed.gov/notices/pai/pai-18-13-01.pdf                                                                                                    |
| ACCESS NOTES                  |                                                                                                    |
|                               |                                                                                                    |

## PERFORMING A VARIABLE SEARCH

You are able to search for variables both within a series or study by locating the **SERIES VARIABLES** tab in either the Series or Study tabs of your search results. All variables can also be exported to CSV.

#### How to perform a variable search:

To search variables within a series or study:

From the Series or Study tab, click the SERIES VARIABLES section header to show the search bar

| SCOPE OF STUDY         Alternative Title ①:       ALS:1996         Bureau Code:       18:50         Program Code:       018:007         Summary:       The 1996 Academic Libraries Survey (ALS:1996) is a study that is part of the Academic Libraries Survey (ALS) program; program data are available since 1996 at <a href="https://ncs.ed.gov/surveys/libraries/academic.asp">https://ncs.ed.gov/surveys/libraries/academic.asp</a> (https://ncs.ed.gov/surveys/libraries/academic.asp) is a cross-sectional survey that summarizes services, staff, collections, and expenditures of academic libraries in degree granting postsecondary institutions in the 50 United States and the District of Columbia. This study provides information pertinent to libraries at degree-granting postsecondary educational institutions.         Series 0:       Academic Libraries Survey         Persistent URL 0:       https://ncs.ed.gov/surveys/libraries/academic.asp         Unique Identifier:       ALS:1996         Subject Terms:       Research libraries; Research librarians; University libraries; College libraries; University libraries; College libraries; University libraries; College libraries; University libraries; College libraries; University libraries; College libraries; University libraries; College libraries; Library collections; Library collections; Library collections; Library collections; Library collections; Library collections 0:         Geographic Coverage:       National Data; State Data; School/Institution Data         Date of Data Collection 0:       09/04/1996 - 11/15/1996         Periodicity 0:       Biennial                                                                                                    | ademic Libraries Survey, 1996  |                                                                                                    |  |
|----------------------------------------------------------------------------------------------------|--------------------------------|----------------------------------------------------------------------------------------------------|--|
| Alternative Title 0 :       ALS:1996         Bureau Code:       18:50         Program Code:       018:007         Summary:       The 1996 Academic Libraries Survey (ALS:1996) is a study that is part of the Academic Libraries Survey (ALS) program; program data are available since 1996 at <hr/> <hr/> <hr/> <hr/> <hr/> <hr/> <hr/> <hr/>                                                                                                    | SCOPE OF STUDY                 |                                                                                                    |  |
| Bureau Code:       18:50         Program Code:       018:007         Summary:       Libraries Survey (ALS) rogram; program data are available since 1996 at <-https://nces.ed.gov/surveys/libraries/aca_data.ap>. ALS:1996         f.thtps://nces.ed.gov/surveys/libraries/aca_data.ap>. ALS:1996       https://nces.ed.gov/surveys/libraries/aca_data.ap>. ALS:1996         summarizes services, staff, collections, and expenditures of academic libraries in degree aranting postsecondary institutions in the 50 United States and the District of Columbia. This study provides information pertinent to libraries at degree-granting postsecondary institutions.         Series 0:       Academic Libraries Survey         Persistent URL 0:       https://nces.ed.gov/surveys/libraries/academic.asp         Subject Terms:       Research libraries; Research libraries; University libraries; College libraries; University libraries; College libraries; Library collections; Library expenditures; Library collections; Library staff; Library expenditures; Library collections; Library services; Electronic services         Geographic Coverage:       National Data; State Data; School/Institution Data         Data of Data Collection 0:       09/04/1996 - 11/5/1996         Periodicity 0:       Lis Scollect adata on the libraries in non-accredited post-secondary institutions of hight ducation and on the libraries in non-accredited post-secondary institutions with a prograf four years or more.         Data Collection Purpose 0:       Voluntary         Authorizing Law:       NESA 1994: 20 U.S.C. § 9001 <th>Alternative Title 🕕 :</th> <th>ALS:1996</th>                                                                                                    | Alternative Title 🕕 :          | ALS:1996                                                                                                    |  |
| Program Code:       018:007         Summary:       The 1996 Academic Libraries Survey (ALS:1996) is a study that is part of the Academic Libraries Survey (ALS) program; program data are available since 1996 at <hr/> <hr/> <hr/> <hr/> <hr/> <hr/> <hr/> <hr/> <hr/> <hr/> <hr/> <hr/> <hr/> Summary:       Libraries Survey (ALS) program; program data are available since 1996 at <hr/> <hr/>                                                                                                    | Bureau Code:                   | 18:50                                                                                                    |  |
| Summary:       The 1996 Academic Libraries Survey (ALS:1996) is a study that is part of the Academic Libraries Survey (ALS) program data are available since 1996 at <a href="https://nces.ed.gov/surveys/libraries/academic.asp">https://nces.ed.gov/surveys/libraries/academic.asp</a> ) is a study provide sinformation soft acade.asp. ALS:1996 (https://nces.ed.gov/surveys/libraries/academic.asp) is a study for a study provide sinformation soft acade.asp. ALS:1996         Series 0:       Academic Libraries Survey         Persistent URL 0:       https://nces.ed.gov/surveys/libraries/academic.asp         Unique Identifier:       ALS:1996         Subject Terms:       Research libraries; Research libraries; University libraries; College libraries; University libraries; Library staff; Library expenditures of academic subrares surves; as services; Electronic services         Geographic Coverage:       National Data; State Data; School/Institution Data         Data of Data Collection 0:       09/04/1996 - 11/15/1996         Periodicity 0:       Biennial         Study Population:       ALS collects data on the libraries in non-accredited post-secondary institutions with a program of four years or more.         Data of Data Collection 0:       Universe Survey; Cross-sectional         Data of Survey       NetSA 1994: 20 U.S.C. § 9001         System of Record Notice (SORN) 0:       : 81-33-01         Sord       study provide (SORN) 0:       : 81-33-01         Sord       https://www2.ed.gov/notices/pai/pai-18-10-10.pdf                                                                                                    | Program Code:                  | 018:007                                                                                                    |  |
| Series 0:       Academic Libraries Survey         Persistent URL 0:       https://nces.ed.gov/survey/libraries/academic.asp         Unique Identifier:       ALS:1996         Subject Terms:       Research libraries; Research librarians; University libraries; College libraries; University libraries; College librarians; College librarians; University library expenditures; Library collections : Library collection 0:         Geographic Coverage:       National Data; State Data; School/Institution Data         Date of Data Collection 0:       09/04/1996 - 11/15/1996         Periodicity 0:       Biennial         Study Population:       ALS collects data on the libraries in the entire universe of accredited institutions of hight education and on the libraries in non-accredited post-secondary institutions with a prograd four years or more.         Data Collection Purpose 0:       Voluntary         Authorizing Law:       NESA 1994: 20 U.S.C. § 9001         System of Record Notice (SORN) 0:       18-13-01         SORN URL:       https://www2.ed.gov/notices/pal/pai-18-13-01.pdf                                                                                                    | Summary:                       | The 1996 Academic Libraries Survey (ALS:1996) is a study that is part of the Academic<br>Libraries Survey (ALS) program; program data are available since 1996 at<br><a href="https://nces.ed.gov/surveys/libraries/aca_data.asp-alS:1996">https://nces.ed.gov/surveys/libraries/aca_data.asp-alS:1996</a><br>(https://nces.ed.gov/surveys/libraries/academic.asp) is a cross-sectional survey that<br>summarizes services, staff, collections, and expenditures of academic libraries in degree-<br>granting postsecondary institutions in the 50 United States and the District of Columbia.<br>This study provides information pertinent to libraries at degree-granting postsecondary<br>educational institutions. |  |
| Persistent URL 0 :       https://nces.ed.gov/surveys/libraries/academic.asp         Unique Identifier:       ALS:1996         Subject Terms:       Research librarians; University libraries; College libraries; University libraries; Library expenditures; Library collections; Libraries; College librarians; College librarians; Library staff; Library expenditures; Library collections; Library expenditures; Library collections; Library expenditures; Library collections; Library expenditures; Library collections; Library expenditures; Library collections; Library expenditures; Library collections; Library expenditures; Library collection; Library expenditures; Library collection; Library expenditures; Library collection; Library expenditures; Library collection; Library expenditures; Library collection; Library expenditures; Library collection; Library expenditures; Library collection; Library expenditures; Library collection; Library expenditures; Library collection; Library expenditures; Library expenditures; Library collection; Library expenditures; Library expenditures; Library expenditures; Library collection; Library expenditures; Library expenditures; Library expenditury; Library expenditures; Library expenditure                                                                       | Series 🕕 :                     | Academic Libraries Survey                                                                                                    |  |
| Unique Identifier:     ALS:1996       Subject Terms:     Research librarias; College librarians; University libraries; College librarians; College librarians; University libraries; College librarians; College librarians; College                   | Persistent URL 🕕 :             | https://nces.ed.gov/surveys/libraries/academic.asp                                                                                                    |  |
| Subject Terms:       Research libraries; Research librarians; University libraries; College libraries; University libraries; College libraries; University libraries; College libraries; University libraries; College libraries; University libraries; College libraries; University libraries; College libraries; Library collections; Librarians; College librarians; College libraries; Library collections; Librarians; College libraries; Library collections; Libraries; Library collections; Libraries; Library collection; Libraries; Library collection; Libraries; Library collection; Libraries; Library collection; Libraries; Library collection; Libraries; Library collection; Libraries; Library collection; Libraries; Library collection; Libraries; Library collection; Libraries; Library collection; Libraries; Libraries; Libraries; Libraries; Libraries; Libraries; Libraries; Libraries; Libraries; Libraries; Libraries; Libraries; Libraries; Libraries; Libraries; Libraries; Libraries; Libraries; Libraries; Library collection; Libraries; Libraries | Unique Identifier:             | ALS:1996                                                                                                    |  |
| Geographic Coverage:     National Data; State Data; School/Institution Data       Date of Data Collection 1:     09/04/1996 - 11/15/1996       Periodicity 1:     Biennial       Study Population:     Bic Collects data on the libraries in the entire universe of accredited institutions of high education and on the libraries in non-accredited post-secondary institutions with a progrof four years or more.       Data Types:     Universe Survey; Cross-sectional       Data Collection Purpose 1:     Voluntary       Authorizing Law:     NESA 1994: 20 U.S.C. § 9001       System of Record Notice (SORN) 1:     18-13-01       SORN URL:     https://www2.ed.gov/notices/pai/pai-18-13-01.pdf                                                                                                    | Subject Terms:                 | Research libraries; Research librarians; University libraries; College libraries; University<br>librarians; College librarians; Library staff; Library expenditures; Library collections; Library<br>services; Electronic services                                                                                                    |  |
| Data Collection       09/04/1996 - 11/15/1996         Periodicity       •         Biennial       Biennial         Study Population:       ALS collects data on the libraries in the entire universe of accredited institutions with a progr<br>of four years or more.         Data Types:       Universe Survey; Cross-sectional         Data Collection Purpose       •         Voluntary       NESA 1994: 20 U.S.C. § 9001         System of Record Notice (SORN)       •         Sorn URL:       https://www2.ed.gov/notices/pal/pal-18-13-01.pdf                                                                                                    | Geographic Coverage:           | National Data; State Data; School/Institution Data                                                                                                    |  |
| Periodicity     Biennial       Study Population:     ALS collects data on the libraries in the entire universe of accredited institutions of high education and on the libraries in non-accredited post-secondary institutions with a progroof four years or more.       Data Types:     Universe Survey; Cross-sectional       Data Collection Purpose     •       Voluntary       Authorizing Law:     NESA 1994: 20 U.S.C. § 9001       System of Record Notice (SORN)     •       Ish:3>01                                                                                                    | Date of Data Collection 📵 :    | 09/04/1996 - 11/15/1996                                                                                                    |  |
| Study Population:       ALS collects data on the libraries in the entire universe of accredited institutions of high education and on the libraries in non-accredited post-secondary institutions with a progra of four years or more.         Data Types:       Universe Survey; Cross-sectional         Data Collection Purpose 1:       Voluntary         Authorizing Law:       NESA 1994: 20 U.S.C. § 9001         System of Record Notice (SORN) 1: 18-13-01       https://www2.ed.gov/notices/pai/pai-18-13-01.pdf                                                                                                    | Periodicity 🕕 :                | Biennial                                                                                                    |  |
| Data Types:     Universe Survey; Cross-sectional       Data Collection Purpose 0:     Voluntary       Authorizing Law:     NESA 1994: 20 U.S.C. § 9001       System of Record Notice (SORN) 0:     : 18-13-01       SORN URL:     https://www2.ed.gov/notices/pai/pai-18-13-01.pdf                                                                                                    | Study Population:              | ALS collects data on the libraries in the entire universe of accredited institutions of higher<br>education and on the libraries in non-accredited post-secondary institutions with a program<br>of four years or more.                                                                                                    |  |
| Data Collection Purpose 0:     Voluntary       Authorizing Law:     NESA 1994: 20 U.S.C. § 9001       System of Record Notice (SORN) 0:     : 18-13-01       SORN URL:     https://www2.ed.gov/notices/pai/pai-18-13-01.pdf                                                                                                    | Data Types:                    | Universe Survey; Cross-sectional                                                                                                    |  |
| Authorizing Law:         NESA 1994: 20 U.S.C. § 9001           System of Record Notice (SORN) :         18-13-01           SORN URL:         https://www2.ed.gov/notices/pai/pai-18-13-01.pdf                                                                                                    | Data Collection Purpose 🕕 :    | Voluntary                                                                                                    |  |
| System of Record Notice (SORN) : 18-13-01<br>SORN URL: https://www2.ed.gov/notices/pai/pai-18-13-01.pdf                                                                                                    | Authorizing Law:               | NESA 1994: 20 U.S.C. § 9001                                                                                                    |  |
| SORN URL: https://www2.ed.gov/notices/pai/pai-18-13-01.pdf                                                                                                    | System of Record Notice (SORN) | 0: 18-13-01                                                                                                    |  |
|                                                                                                    | SORN URL:                      | https://www2.ed.gov/notices/pai/pai-18-13-01.pdf                                                                                                    |  |
| ACCESS NOTES                                                                                                    | ACCESS NOTES                   |                                                                                                    |  |
| STUDY VARIABLES                                                                                                    | STUDY VARIABLES                |                                                                                                    |  |

- > Type a new search term or select a previously entered search term from the drop-down list.
- ➤ Select a search operator:
  - And: narrows the search to include data containing all of the words entered.
  - **Or:** broadens the search to include data containing any of the words entered.
  - **Exact Match:** Narrows the search to include data containing the exact search term.
- > Click the **Search** button to perform your search.

| - STUDY VARIABLES              |                     |
|--------------------------------|---------------------|
| Search Variables Within Study: | And Or OExact Match |

The search results show all variables within the series that match your query. By default, the variable value labels are hidden from view. Word(s) that match your search term will be highlighted in yellow.

- > Click the "Expand All Value Labels" link to view all variable value labels; or
- ► Click the **plus icon** or "**Value Labels**" link for a particular variable.

| ▼ SERIES VARIABLES                                                                                             |                                           |                    |                                                     |                                      |                      |                                       |                                |  |  |  |  |  |
|----------------------------------------------------------------------------------------------------|-------------------------------------------|--------------------|-----------------------------------------------------|--------------------------------------|----------------------|---------------------------------------|--------------------------------|--|--|--|--|--|
|                                                                                                    | Search Variables Within Series: education |                    |                                                     |                                      |                      |                                       |                                |  |  |  |  |  |
| Export To CSV   Expand All Value Labels   16 variables match your query   🛤 < Displaying variables 1 to 16 🕨 🛤 |                                           |                    |                                                     |                                      |                      |                                       |                                |  |  |  |  |  |
|                                                                                                    |                                           | Variable<br>Name 🔺 | Variable Label 💠                                    | Variable<br>Extended<br>Definition 🛊 | Variable<br>Detail 🛊 | Study Name                            | File Name 🔹                    |  |  |  |  |  |
|                                                                                                    |                                           | HLOFFER            | Highest Level of<br>education Offering              |                                      | O Value<br>Labels    | Academic<br>Libraries<br>Survey, 2004 | ALS_2004_P.2.A                 |  |  |  |  |  |
|                                                                                                    |                                           | HLOFFER            | Highest Level of<br>education Offering              |                                      | Value<br>Labels      | Academic<br>Libraries<br>Survey, 2004 | ALS_2002_P.2.A; ALS_2002_R.2.A |  |  |  |  |  |
|                                                                                                    |                                           | HLOFFER            | Highest Level of<br><mark>education</mark> Offering |                                      | Value<br>Labels      | Academic<br>Libraries<br>Survey, 2004 | ALS_2004_P.2.A                 |  |  |  |  |  |

## **Exporting Variables to CSV**

- > Click the **checkbox** to the left of the variable name you want to select.
- ➤ Click the "Export to CSV" link to download the file(s).

| ▼ SERIES VARIABLES                                                                                           |                    |                                        |                                      |                      |                                       |                                |  |  |  |  |  |
|----------------------------------------------------------------------------------------------------|--------------------|----------------------------------------|--------------------------------------|----------------------|---------------------------------------|--------------------------------|--|--|--|--|--|
| Search Variables Within Series: education   And Or OExact Match SEARCH                                       |                    |                                        |                                      |                      |                                       |                                |  |  |  |  |  |
| Export To CSV Expand All Value Labels   16 variables match your query   🖂 < Displaying variables 1 to 16 🔛 ы |                    |                                        |                                      |                      |                                       |                                |  |  |  |  |  |
|                                                                                                    | Variable<br>Name 🔺 | Variable Label 🛊                       | Variable<br>Extended<br>Definition 🛊 | Variable<br>Detail 🛊 | Study Name                            | File Name 🗧                    |  |  |  |  |  |
|                                                                                                    | HLOFFER            | Highest Level of<br>education Offering |                                      | Value<br>Labels      | Academic<br>Libraries<br>Survey, 2004 | ALS_2004_P.2.A                 |  |  |  |  |  |
|                                                                                                    | HLOFFER            | Highest Level of<br>education Offering |                                      | Value<br>Labels      | Academic<br>Libraries<br>Survey, 2004 | ALS_2002_P.2.A; ALS_2002_R.2.A |  |  |  |  |  |
|                                                                                                    | HLOFFER            | Highest Level of<br>education Offering |                                      | Value<br>Labels      | Academic<br>Libraries<br>Survey, 2004 | ALS_2004_P.2.A                 |  |  |  |  |  |